# 3Shape A/S Abutment Design™ fogpótlástervezési megoldás

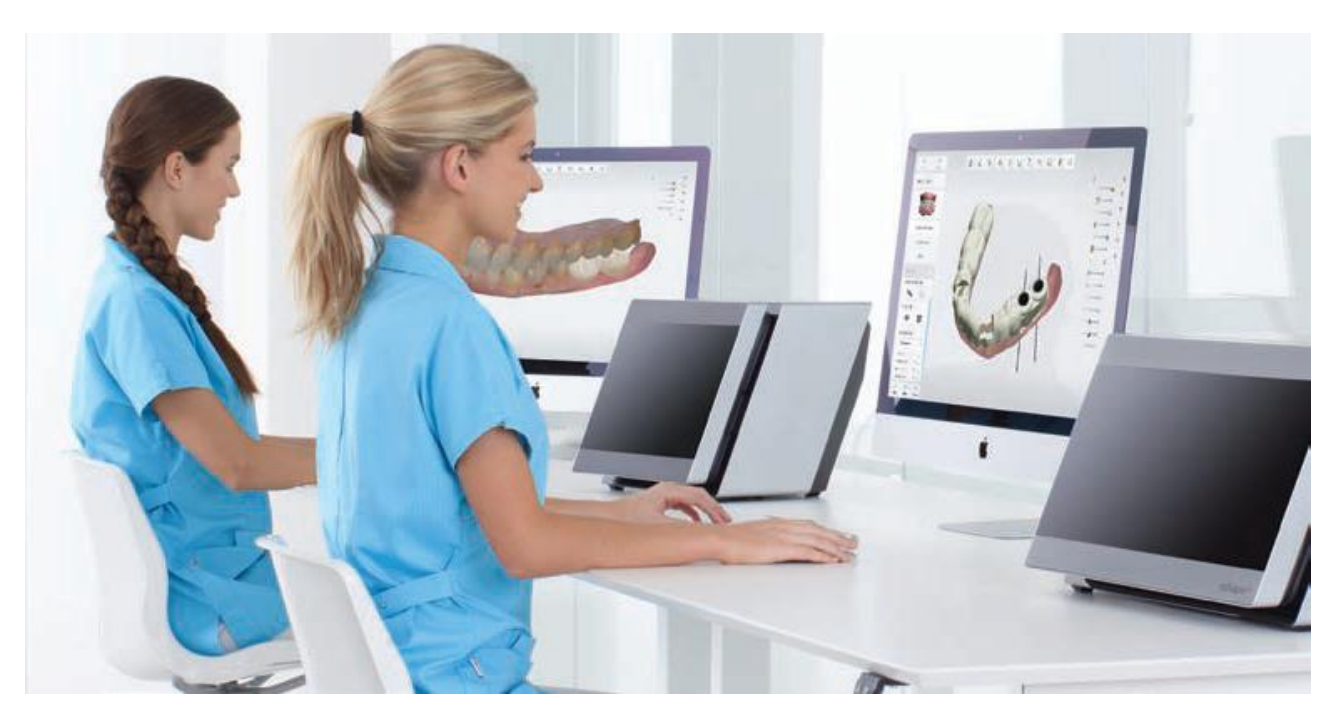

<u>Használati útmutató</u>

www.3shape.com

Csak orvosi rendelvényre

2020. július 27.

CE

AD-R1.1-B-HU

## Tartalomjegyzék

| Biztonsági információk és ajánlások 3         |
|-----------------------------------------------|
| 1 Bevezetés                                   |
| 1.1 Használati javallatok 4                   |
| 1.2 Felhasználói kezelőfelület 5              |
| 2 A tervezés folyamata7                       |
| 2.1 Eset beállítása                           |
| 2.2 Implantátum észlelése 8                   |
| 2.3 Anatómia tervezése11                      |
| 2.4 Kiemelkedési profil tervezése11           |
| 2.5 Fogpótlás tervezése 14                    |
| 2.6 Csavarfurat készítése14                   |
| 3 Eszközök és könyvtárak 16                   |
| 3.1 Megjelenítési eszközök 16                 |
| 3.2 Felépítményfej-könyvtárak 19              |
| 3.2.1 Felépítményfej-könyvtárak letöltése19   |
| 3.2.2 Felépítményfej-könyvtárak importálása19 |
| 4 Rendszerkövetelmények 21                    |
| 5 Gyártó adatai 22                            |
| 6 Szabályozási képviselők 23                  |
| 7 Figyelmeztetések és óvintézkedések 25       |

## Biztonsági információk és ajánlások

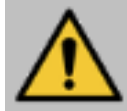

**Figyelmeztetés:** A figyelmeztetés olyan helyzetekre vonatkozik, amikor a személyi sérülés közepes szintű kockázata merül fel, ha az utasítást nem tartják be.

**Megjegyzés:** Olyan fontos utasítás, amely nem tartozik a figyelmeztetés kategóriába, azonban be kell tartani.

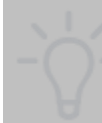

**Tipp:** További információk vagy hasznos gyakorlati tanácsok, amelyek segítik a szoftver optimális működését.

## 1 Bevezetés

A 3Shape's Abutment Design szoftver csavarozható koronák tervezéséhez használható egy teljesen digitális munkafolyamatban. A szoftver a 3Shape fogorvosoknak és fogászati rendelőknek szánt megoldásainak egyike. Együttműködik a TRIOS intraorális szkennerrel, laboratóriumi szkennerekkel, az Implant Studio™ szoftverrel és a gyártási szoftverekkel.

A jelen kézikönyvben ismertetett szoftverre annak a végfelhasználói licencszerződésnek a feltételei és kikötései vonatkoznak, amelyet vagy a 3Shape A/S, vagy a 3Shape A/S vállalat bocsátott ki.

Ez a termék és/vagy annak részei, például a hardver és/vagy a szoftver, szabadalmaztatás alatt állhat, továbbá ezt a terméket és/vagy annak részeit egy vagy több szabadalmi oltalom védheti.

### 1.1 Használati javallatok

#### Rendeltetésszerű használat

A 3Shape Abutment Design szoftver rendeltetése az endoszteális fogászati implantátumok betegspecifikus alkotóelemei megtervezésének segítése.

#### A rendeltetésszerű felhasználó profilja

A 3Shape Abutment Design szoftvert képzett fogorvosok és fogtechnikusok használhatják a fogászati implantátum-felépítményfejek betegspecifikus alkotóelemeinek megtervezésére.

#### A rendeltetésszerű használat feltételei

Az Abutment Design szoftver fogászati rendelőkben és fogászati laboratóriumokban használható.

#### Ellenjavallatok

Nincs specifikus ellenjavallat.

#### Betegpopuláció

A szoftver olyan betegek esetében használható fogászati tervezésre, akiknél lehetőség van fogpótlással történő kezelésre. Ezt fogorvosnak és/vagy fogtechnikusnak kell megállapítania.

#### Fő jellemzők

|               | I/N |
|---------------|-----|
| Diagnózishoz? | Ν   |
| Kezeléshez?   | I   |

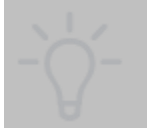

**Tipp:** A 3Shape termékek oktatási videói a 3Shape YouTube-csatornáján találhatók: <u>https://www.youtube.com/user/3shape</u>.

## 1.2 Felhasználói kezelőfelület

A felhasználói kezelőfelület a következő elemeket tartalmazza:

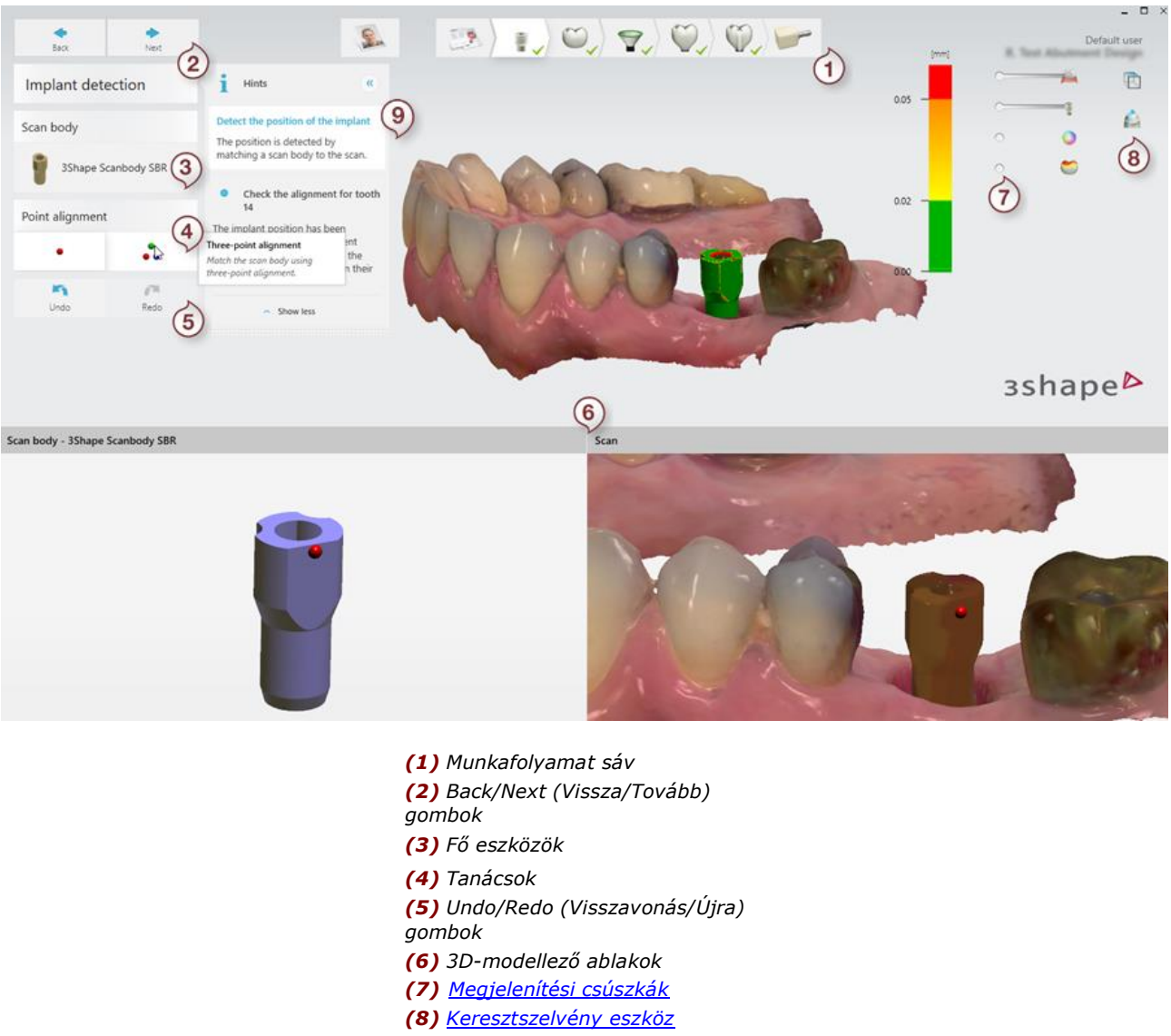

(9) Értesítések

#### MUNKAFOLYAMAT SÁV

A Munkafolyamat sáv (1) végigvezeti a fogpótlások tervezési lépésein. A Munkafolyamat sáv minden gombja egy lépést jelent, amelyet el kell végeznie. A megfelelő gombra kattintva odavissza léphet a tervezési szakaszok között. A **Back/Next** (Vissza/Tovább) gombokkal (2) a munkafolyamat előző/következő lépésére lép.

#### EGÉR HASZNÁLATA

3D-modellel való munka során a következők szerint használja az egeret:

- Egy eszköz kiválasztásához és alkalmazásához 3D-nézetben kattintson a bal gombbal.
- A felvétel elforgatásához kattintson a jobb gombbal, és tartsa lenyomva.
- A felvételek mozgatásához vagy pásztázásához kattintson a középső görgetőkerékkel.

#### ÉRINTŐKÉPERNYŐ HASZNÁLATA

- A kijelöléshez koppintson (megfelel a bal egérgombbal való kattintásnak).
- A helyi menü megnyitásához tartsa megérintve (megfelel a jobb egérgombbal való kattintásnak).
- A görgetéshez húzza az ujját (megfelel az egérrel való görgetésnek).

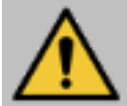

**Figyelmeztetés:** Bizonyos eszközök és funkciók színeket használnak a tervezés segítéséhez és értékeléséhez. Ennek hatékony használatához képesnek kell lennie felismerni a színeket.

## 2 A tervezés folyamata

Eset megtervezéséhez kövesse az alábbi lépéseket:

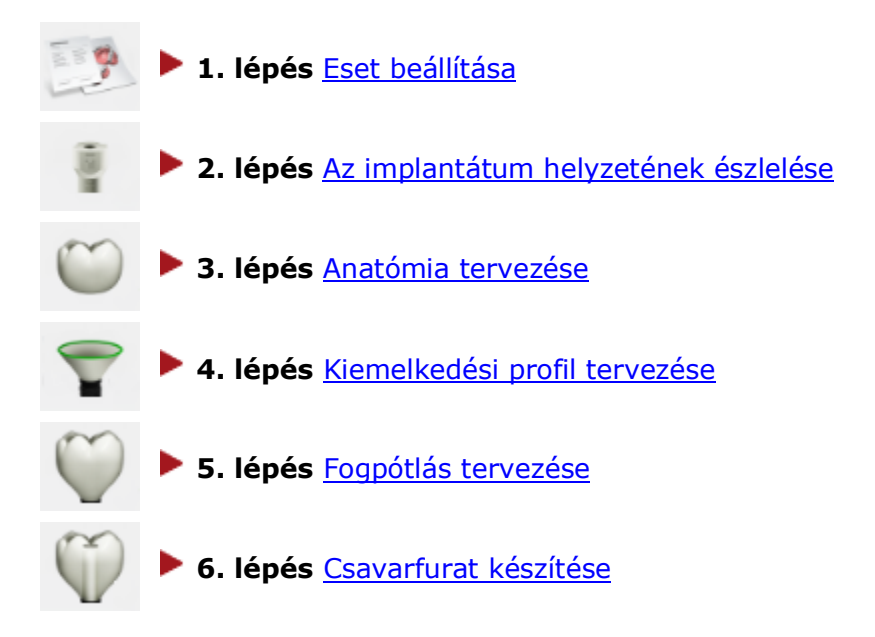

## 2.1 Eset beállítása

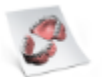

Csavarozható koronát használó eset beállításához hozzon létre egy új esetet a beteg- vagy esetkezelőben.

Válassza ki a megfelelő foga(ka)t a 3D-modellben (1), majd a javallatok listájáról válassza ki a **Screw Retained Crown** (Csavarozott korona) (2) lehetőséget, valamint a szükséges anyagot.

| East                                                              | Neit                         |                                    |            | 9. O,                | I, O | <b>T</b> , 🥨                                                                                                    | , Q, |   |                     |                      |        |
|-------------------------------------------------------------------|------------------------------|------------------------------------|------------|----------------------|------|----------------------------------------------------------------------------------------------------|------|---|---------------------|----------------------|--------|
| Send to                                                           |                              |                                    |            |                      |      |                                                                                                    |      |   | Patient infor       | mation               |        |
| In-house                                                          | $\langle \mathbf{O} \rangle$ |                                    |            |                      |      |                                                                                                    |      |   | Search or cre       | sate patient         | a 1    |
| Anatomy                                                           | $\bigcirc$                   |                                    |            |                      |      |                                                                                                    |      |   | Delivery date       | e                    |        |
| Frame                                                             | 0                            |                                    |            |                      |      |                                                                                                    | 1000 |   | Select date         |                      |        |
| Screw Retained Crown<br>Zirkon, 2 pcs Abutment 4.<br>mm, Priti A1 | $\bigcirc$                   | indication<br>Screw Retained Crown | $\bigcirc$ | Abutment             |      | 1                                                                                                    |      |   | Case overvie        | w<br>w Retained C    | rown 3 |
| Misc                                                              | 10                           | Material<br>Zirkon                 | ٢          | Anatomical Abutment  |      |                                                                                                    | 7/ 6 |   | Zirki               | on, Priti A1         |        |
| Bridge                                                            | 00                           | Shade<br>Priti A1                  |            | Screw Retained Crown | 0    | e e                                                                                                    |      | 9 | Nutrional se        | دمانه<br>کی          |        |
| Removable                                                         | ч                            | Insertion group<br>Not in group    |            | Waxup Abutment       |      | e                                                                                                    | 1    | 2 | Pre-<br>Preparation | Emergence<br>profile |        |
| Gingiva                                                           | $\checkmark$                 |                                    |            | - None -             | -    |                                                                                                    | Ê    | 1 | Comments a          | ind attachme         | nts 🍋  |
| Model                                                             | 12234                        |                                    |            |                      |      | Real Provide Provide P |      |   | Original            |                      | 1mport |
| Appliance                                                         | $\lor$                       |                                    |            |                      |      |                                                                                                    |      |   |                     |                      |        |
| Implant Planning                                                  | otto                         |                                    |            |                      |      |                                                                                                    |      |   |                     |                      | D      |

Ezután vagy elkészíti a felvételt a számítógépre telepített 3Shape szkennerrel, vagy importál egy meglévő felvételt a megrendelésbe.

**Tipp:** Szemrevételezéssel ellenőrizze az importált felvételeket, megbizonyosodva arról, hogy azok relevánsak a páciens fogai szempontjából, és minőségük megfelelő a fogpótlások tervezéséhez.

## 2.2 Implantátum észlelése

Ebben a lépésben meg kell határoznia az esetben használt implantátumok helyzetét.

#### 1. lépés: Válassza ki a gyártót

Kattintson a Select scan flag (Felvétel jelzőjének kiválasztása) gombra (1), és válasszon egy

gyártót a listából **(2)**. További gyártók felvételéhez kattintson a **Download** (Letöltés) gombra **(3)** (részletekért lásd a <u>Felépítményfej-könyvtárak</u> fejezetet).

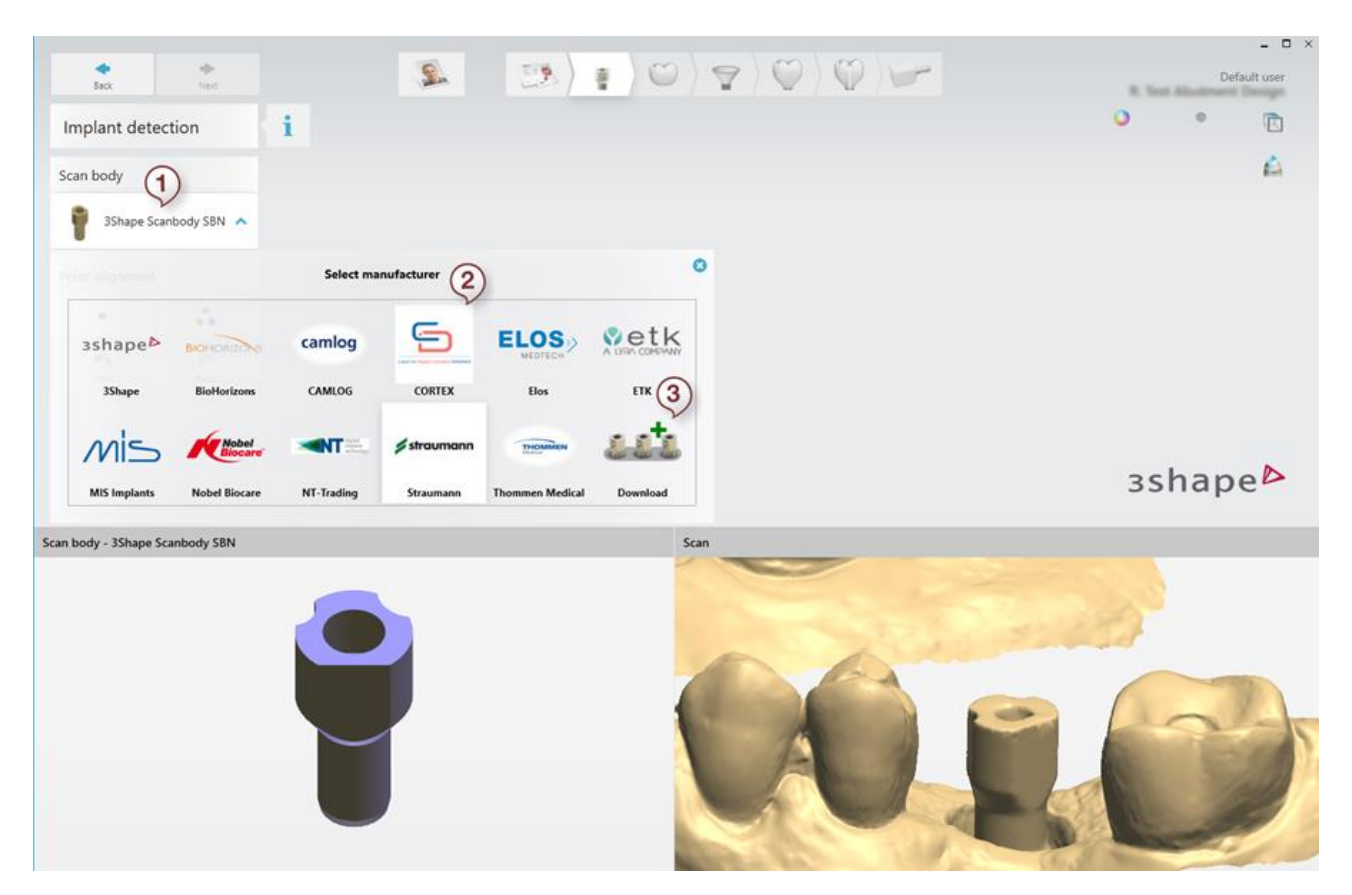

#### 2. lépés: Válassza ki a felvétel jelzőjének modelljét

A kapcsolódó információk (2) megjelenítéséhez kattintson a felvétel jelzőjére (1), és tekintse meg a kiválasztott felvételjelző előnézetét a **Scan flag** (Felvétel jelzője) ablakban (3).

A csillagra kattintva megjelölheti azokat a gyártókat, akiket a leggyakrabban használ (4).

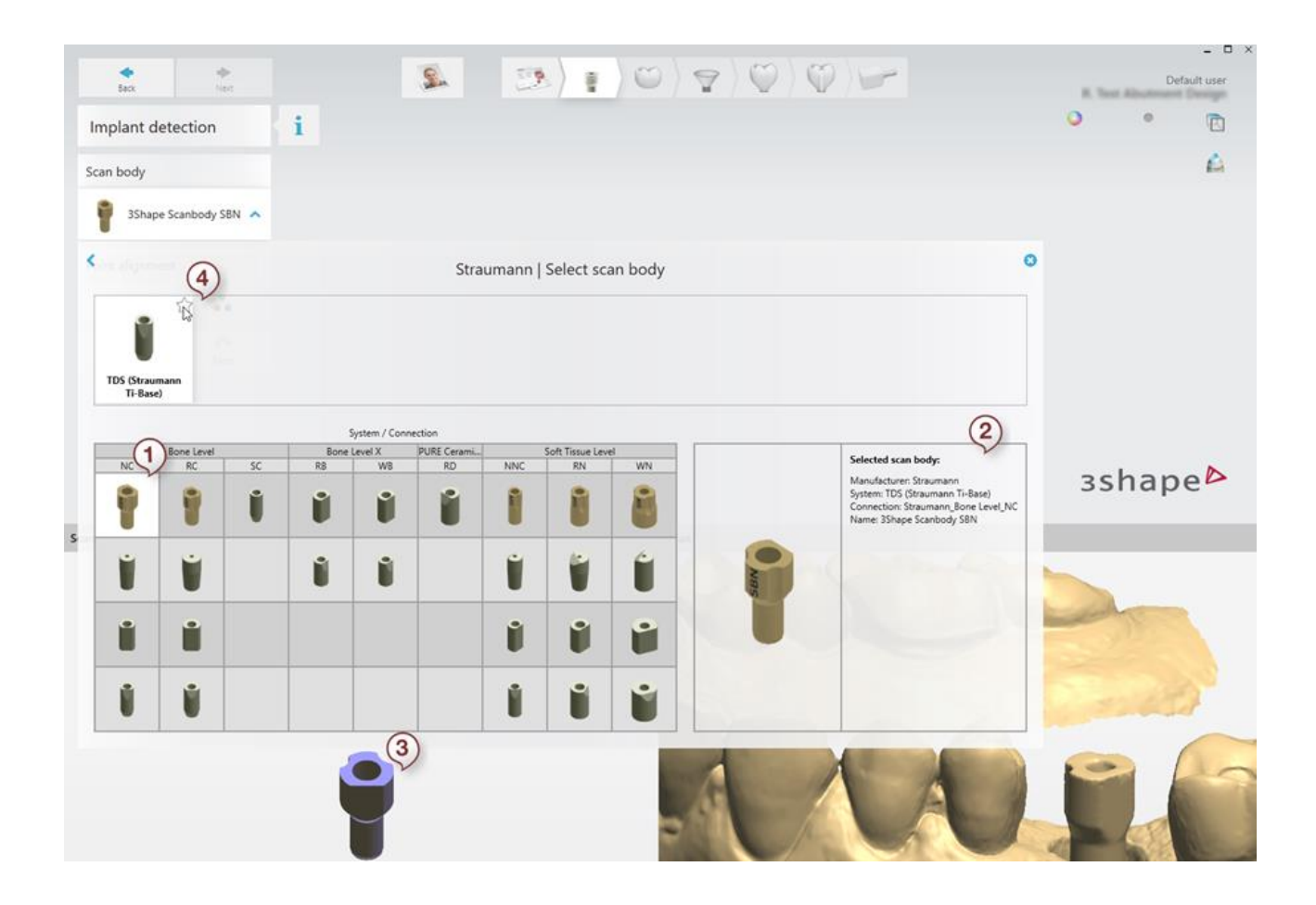

#### 3. lépés: Igazítsa össze a felvételjelző(ke)t

Helyezze az igazítási pontokat ugyanarra a helyre, mint a felvételjelzőket mind a **Scan** (Felvétel), mind a **Scan flag** (Felvétel jelzője) ablakban. Miután elhelyezte az összes pontot, a szoftver azokhoz igazítja a felvételjelzőket.

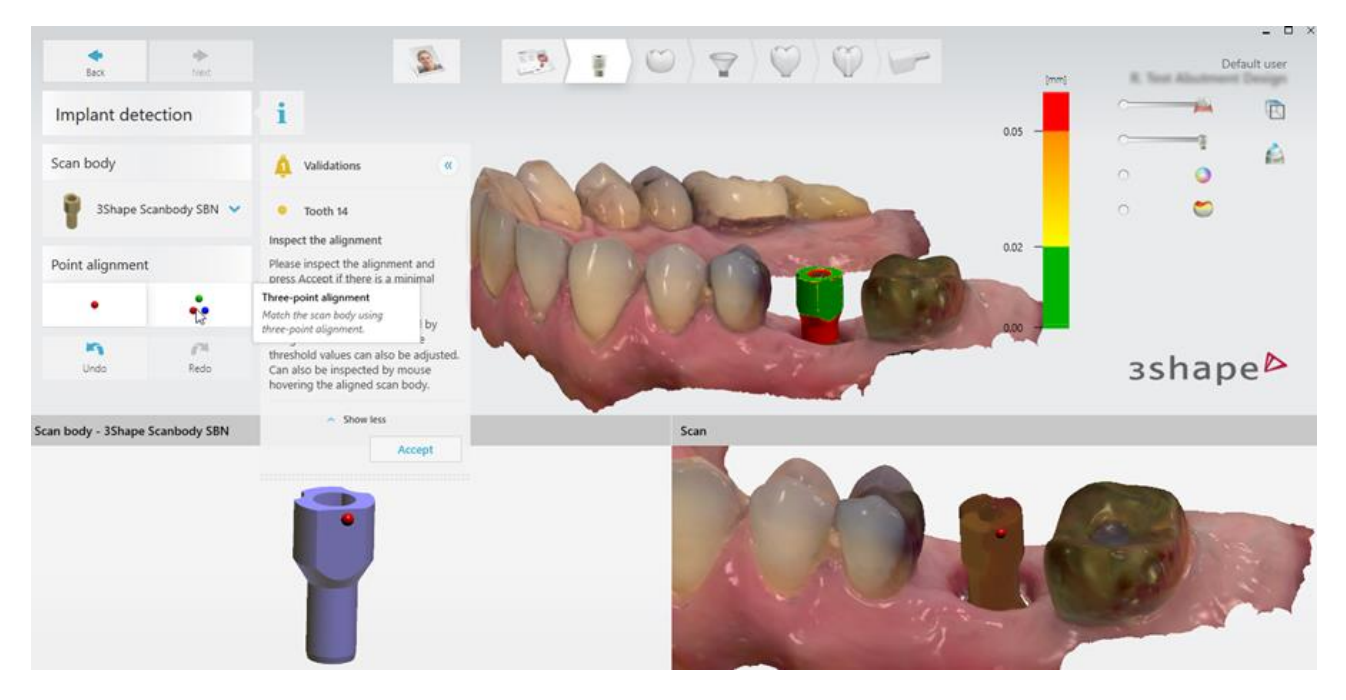

#### MINŐSÉGELLENŐRZÉSEK

Szemrevételezéssel felmérheti a felvételjelzők igazításának minőségét – a zöld szín pontos igazítást (legfeljebb 0,02 mm), míg a piros szín igazítási problémát jelez. Ha a teljes igazítási eredmény nem elég pontos, a szoftver figyelmezteti, és megakadályozza a továbblépést addig, amig nem ellenőrzi az igazítást, és el nem fogadja azt. Helytelen igazítás esetén a szoftver figyelmezteti, és megakadályozza a továbblépést.

Győződjön meg arról, hogy a helyes felvételjelző-modell van kiválasztva, és javítsa ki a vezérlőpont(ok)hoz való igazítást.

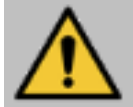

**Figyelmeztetés:** Mielőtt továbblépne a következő lépésre, ellenőrizze, hogy a felvételjelzők igazítása megfelelő-e.

### 2.3 Anatómia tervezése

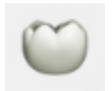

Ebben a lépésben meg kell terveznie a kezdeti koronát. A szoftver automatikusan összeállítja és elhelyezi a javasolt koronát, amelyet az Anatomy Design felhasználói kézikönyvében ismertetett eszközkészlettel módosíthat.

## 2.4 Kiemelkedési profil tervezése

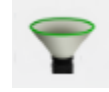

Ebben a lépésben ki kell alakítania a felépítményfej kiemelkedési profilját.

A szoftver automatikusan felajánl egy kiemelkedési profilt, amelyet az eszközkészlettel lehet alakítani.

#### 1. lépés: Válasszon egy implantátumalapot

Válassza ki a megfelelő implantátumalapot.

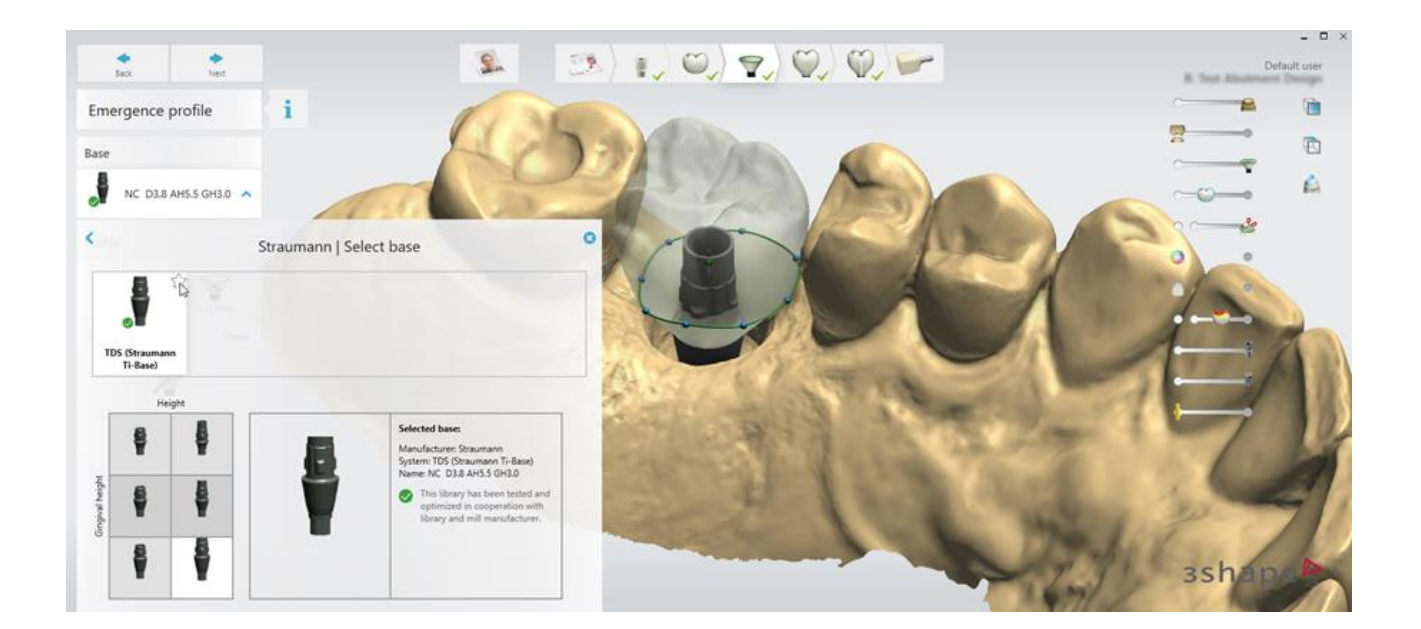

#### 2. lépés: Tervezze meg a kiemelkedési profilt

A kiemelkedési profil felső részét a **kék** vezérlőpontokkal alakíthatja. A kiemelkedési profil magasságának módosításához mozgassa a középső **zöld** vezérlőpontot vagy a **zöld** vonalat fel és le.

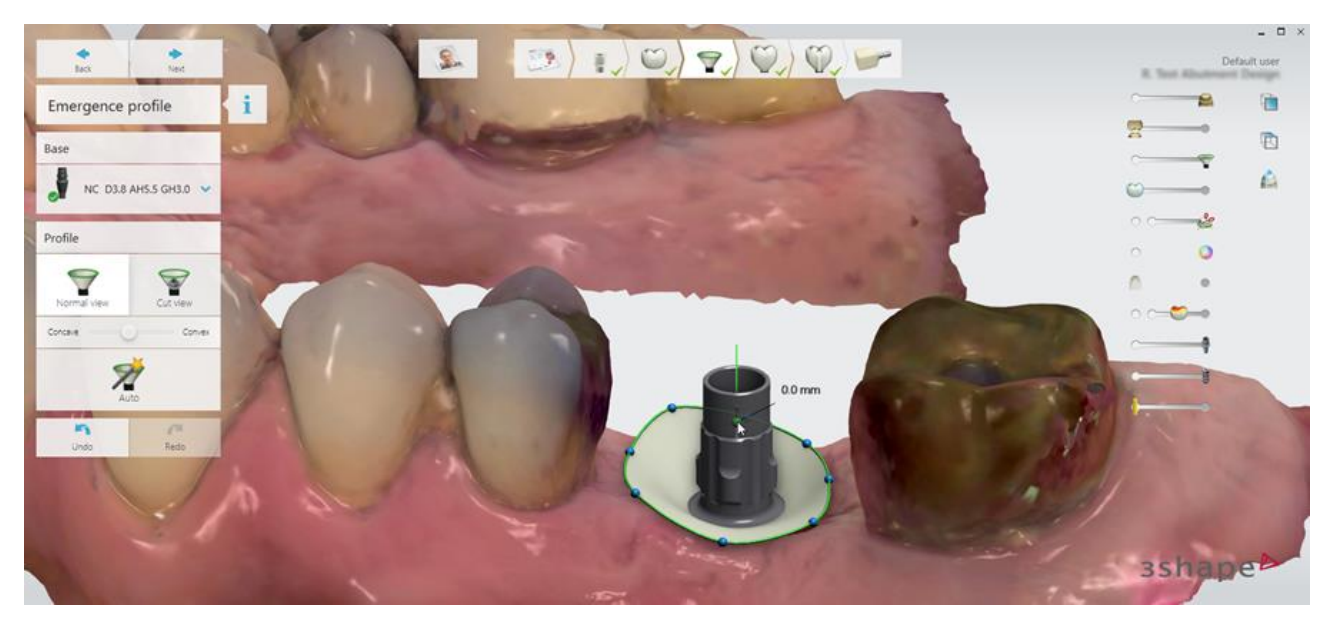

A kurzort a **kék** vezérlőpont fölé vive megtekintheti a keresztmetszeti rajzot és az íny külső felülete és a kék pont közötti távolság méretezési skáláját.

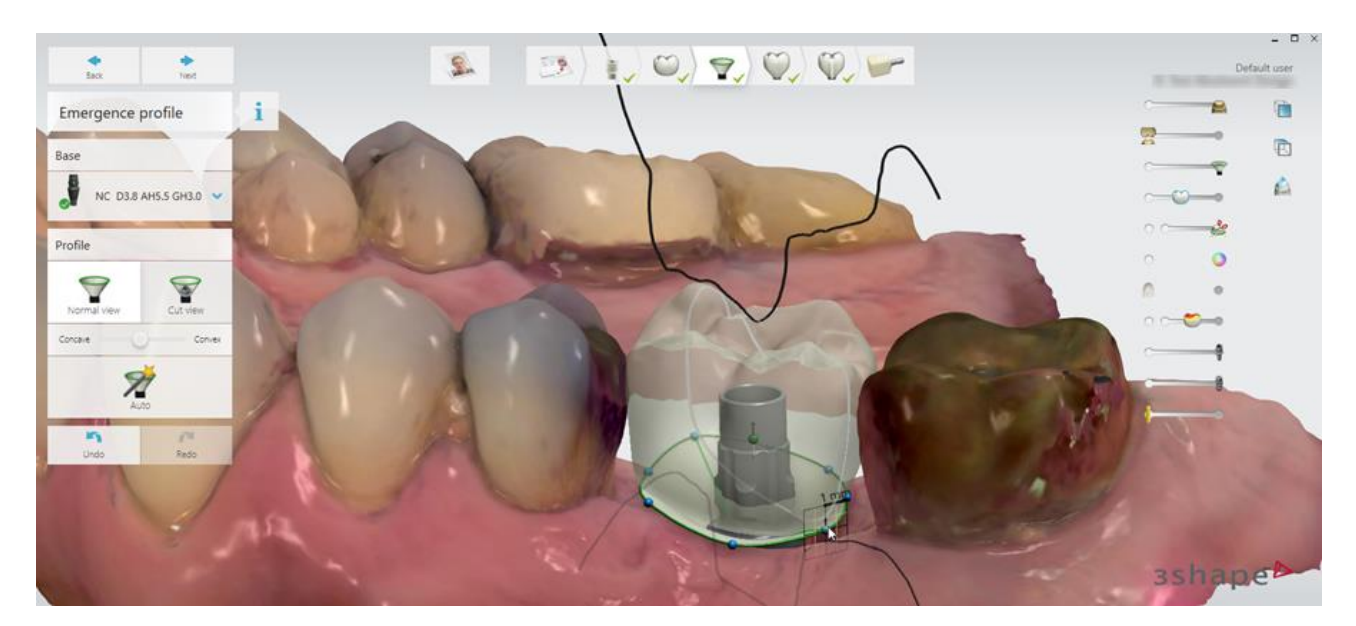

A **Profile cut** (Profilkivágás) gombra kattintva megjelenik a kiemelkedési profil keresztmetszeti nézete.

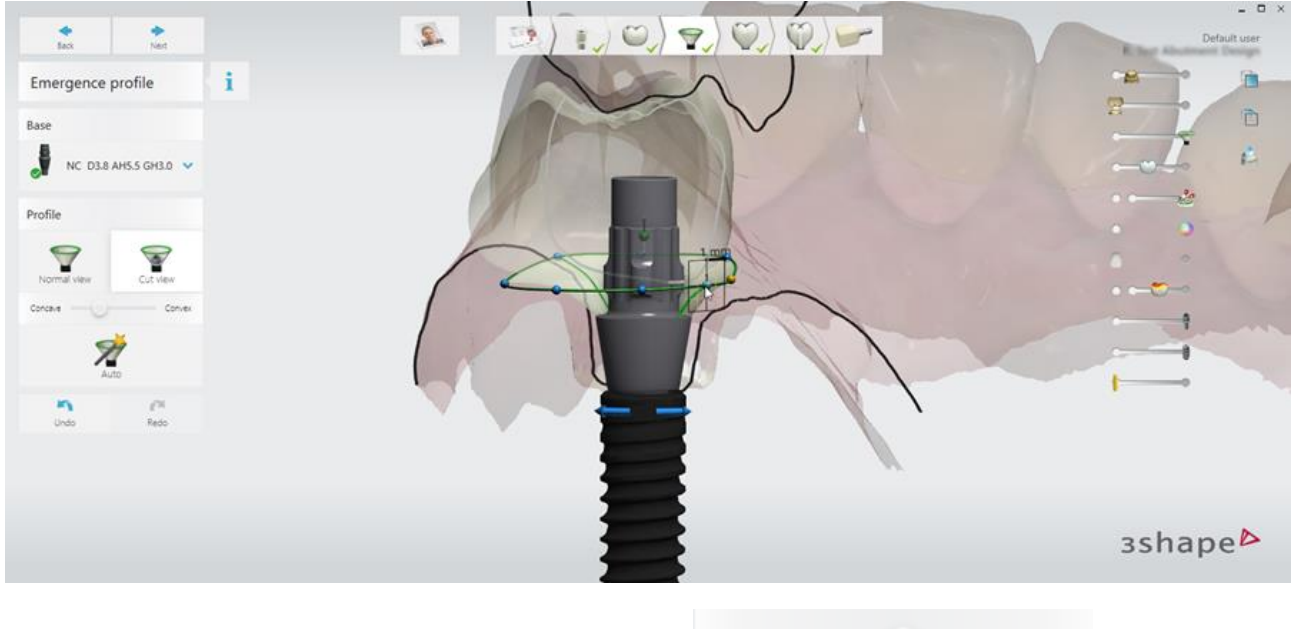

Beállíthatja a teljes kiemelkedési profil görbületét:

### Concave Convex

#### MINŐSÉGELLENŐRZÉSEK

Ha a kiemelkedési profil magassága vagy átmérője sérti a biztonsági követelményeket, a szoftver megakadályozza, hogy továbblépjen a következő lépésre.

**Tipp:** A <u>Csavarfurat</u> lépésben a minőségbiztosítási ellenőrzések szemléltetéseként a kiemelkedési profil magasságának és átmérőjének paraméterei láthatók.

## 2.5 Fogpótlás tervezése

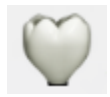

Ebben a lépésben egyesítheti a korona és a kiemelkedési profil terveit.

### 2.6 Csavarfurat készítése

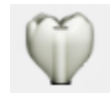

Ebben a lépésben a koronán átmenő csavarfuratot adhat a végső fogpótláshoz.

A csavarfurat sugara az **Extra hole radius** (Kiegészítő furat sugara) mezőbe beírt értékkel adható meg. A korona optimális illesztéséhez az alap és a korona közötti eltérést az **Extra cement gap** (Plusz cementhézag) mezővel állíthatja be.

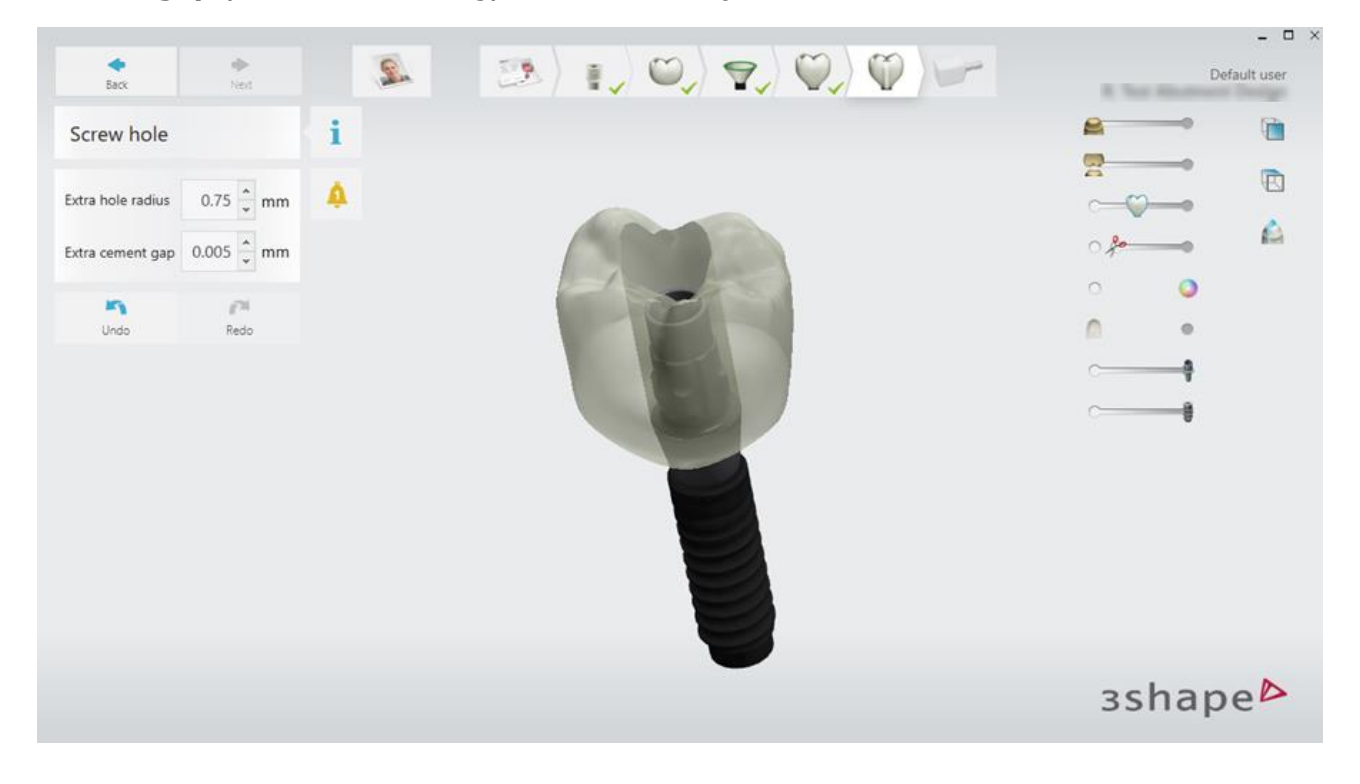

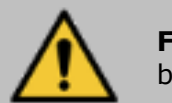

**Figyelmeztetés:** Mielőtt folytatná, ellenőrizze a kialakított csavarfurat helyét biztonsági és esztétikai szempontból is.

#### MINŐSÉGELLENŐRZÉSEK

Ha a szoftver azt észleli, hogy egy fogpótlás megsérti a biztonsági követelményeket, akkor megjelenik a **Violating design** (Követelményeket sértő terv) értesítés, és nem folytathatja a tervezést.

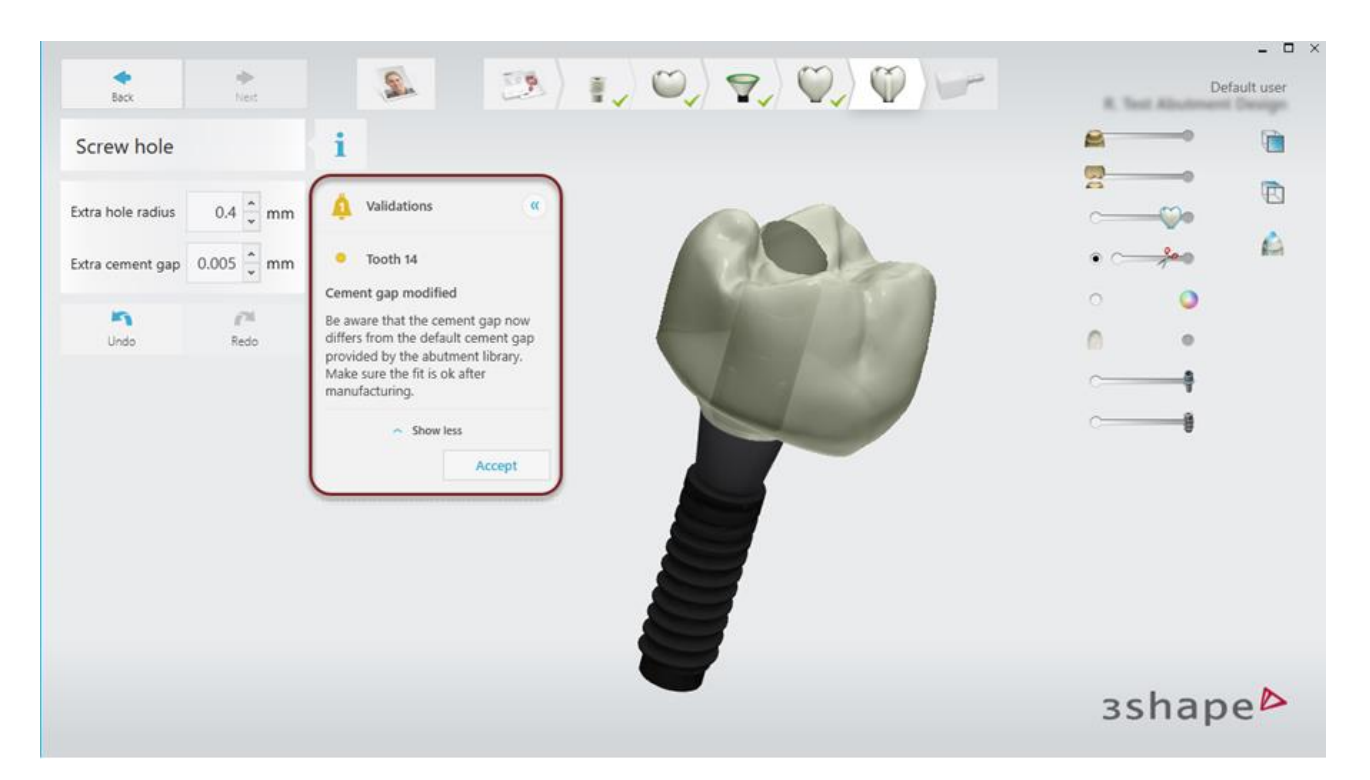

A terv kijavításához térjen vissza a <u>Design Restoration</u> (Fogpótlás tervezése) lépésre, vagy a javítás nélküli folytatáshoz kattintson az **Accept** (Elfogadás) gombra.

A szoftver ellenőrzi az alábbi tervezési paramétereket is. Ezen paraméterek korlátait a felépítményfej-könyvtár tartalmazza.

| Paraméter                     | Jelmagyarázat | D |
|-------------------------------|---------------|---|
| Kiemelkedési profil átmérője  | А             |   |
| Kiemelkedési profil magassága | В             | B |
| Teljes magasság               | С             |   |
| Felső sapka szöge             | D             |   |

## 3 Eszközök és könyvtárak

Az Abutment Design egy sor <u>megjelenítési eszközt</u> és <u>felépítményfej-könyvtárat</u> biztosít a csavarozható koronák tervezéséhez.

## 3.1 Megjelenítési eszközök

#### MEGJELENÍTÉSI CSÚSZKÁK

A megjelenítési csúszkákkal beállíthatja az alábbiak átlátszóságát:

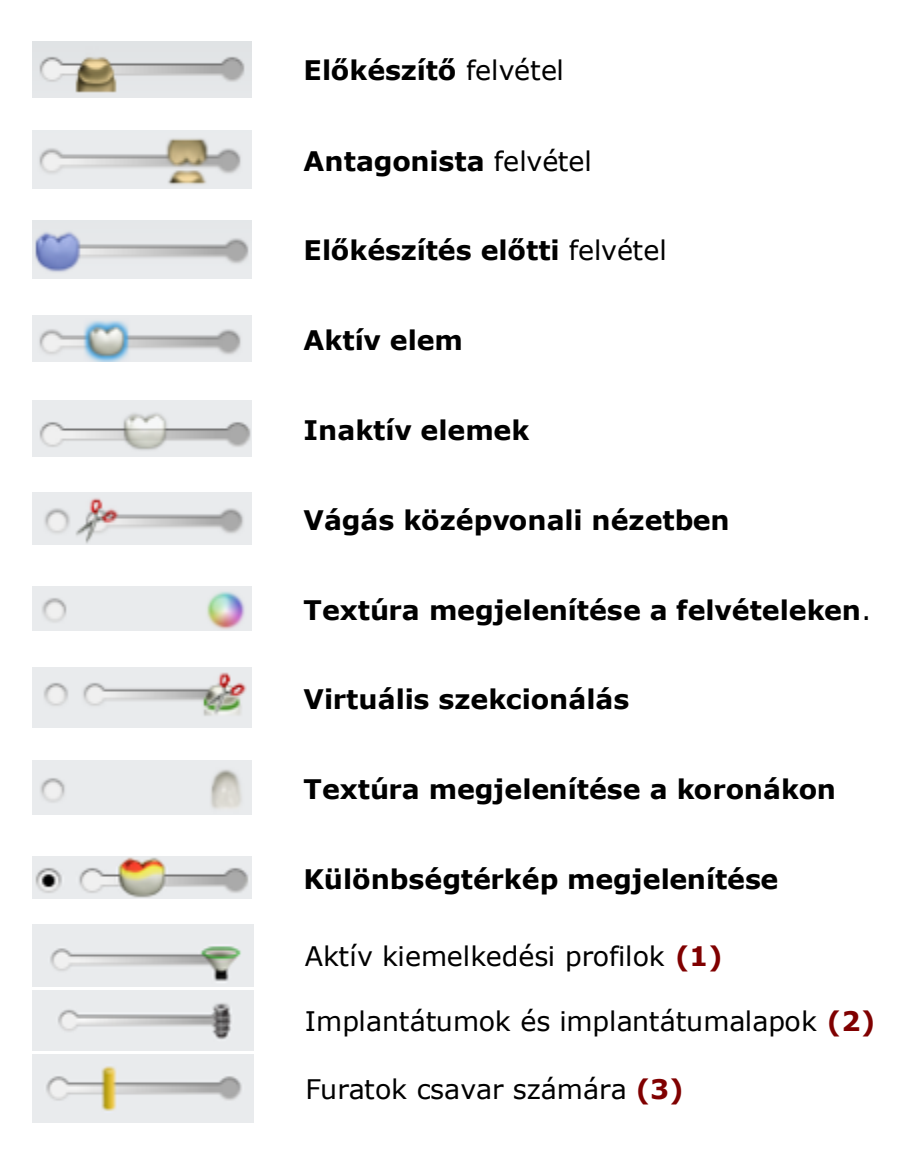

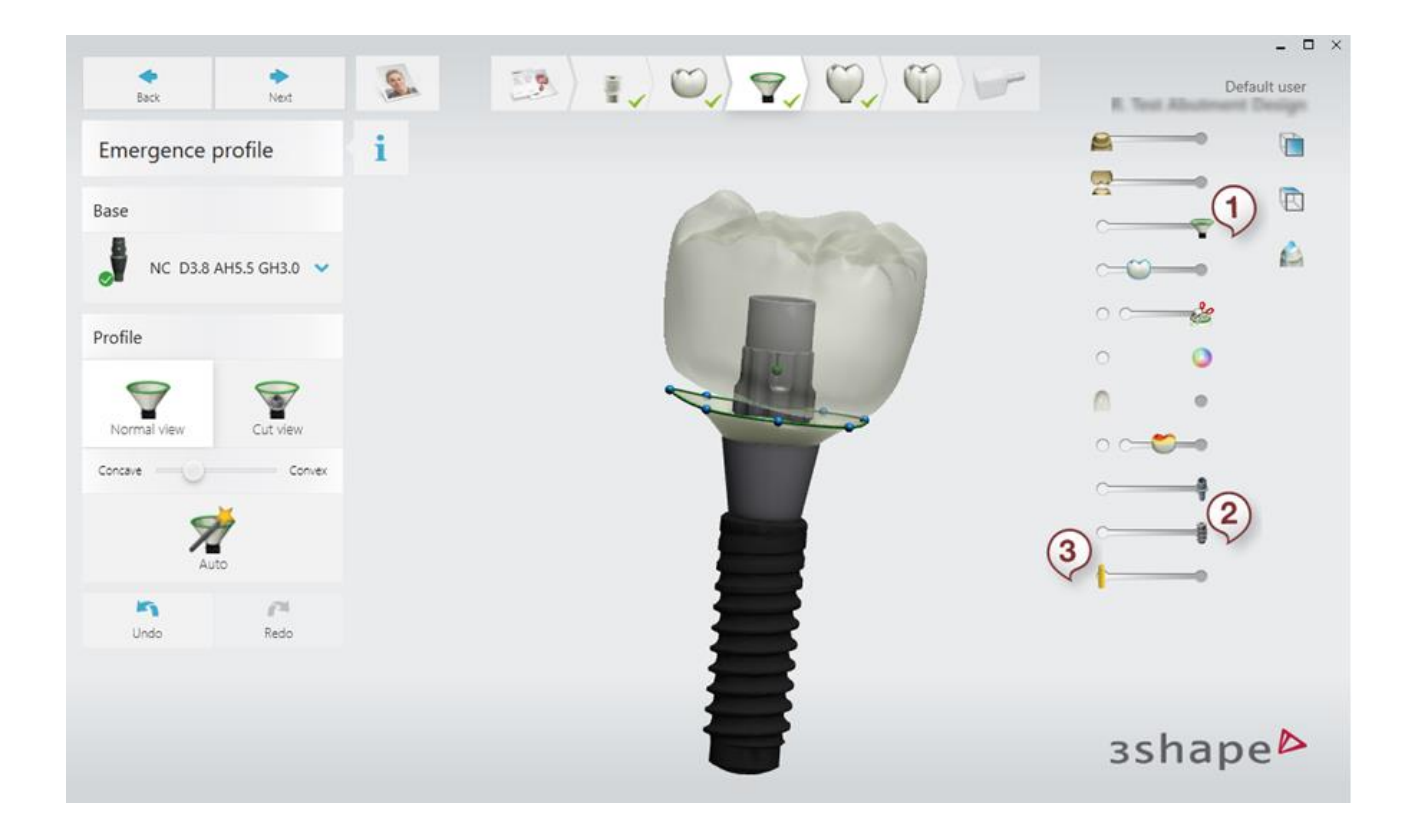

Megjegyzés: Csak az aktuális lépéssel kapcsolatos csúszkák jelennek meg.

#### KERESZTSZELVÉNY ESZKÖZ

A 2D keresztszelvény eszközzel megvizsgálhatók és megmérhetők a fogászati modellek.

Engedélyezze a Keresztszelvény eszközt. Egy vágási sík meghatározásához húzzon át egy vonalat a 3D-modellek egy részén, miközben lenyomva tartja az egér bal oldali gombját.

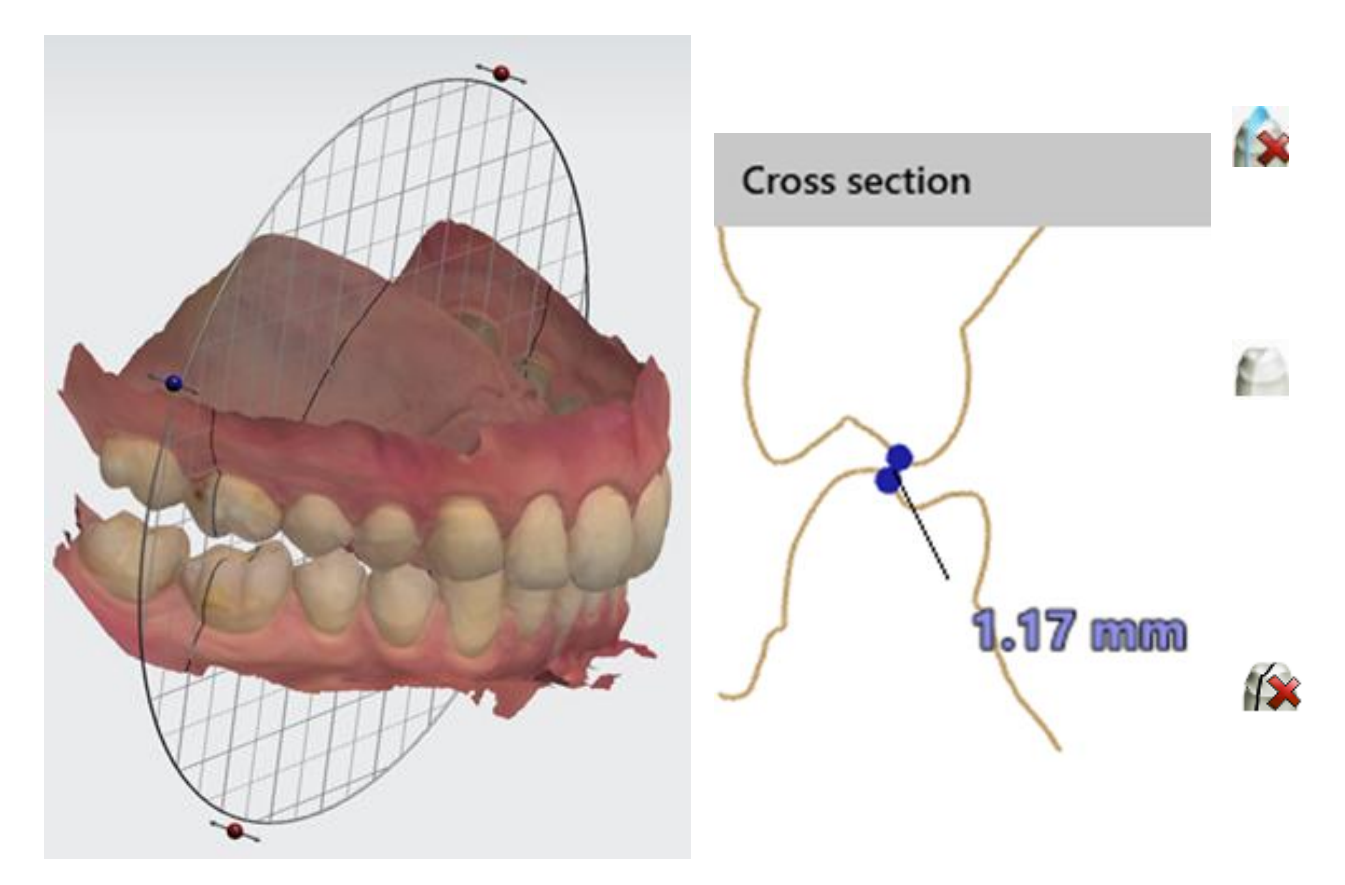

A 2D-távolságot a szegmens két pontjának megadásával mérheti. Vannak eszközök a sík alaphelyzetbe állítására, a vágási sík engedélyezésére és a keresztszelvény nézet 3D-ben történő engedélyezésére is.

#### ÉRTESÍTÉSEK

Kétféle értesítés létezik: piros és sárga.

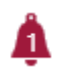

A piros értesítés a terv biztonsági követelményeinek megsértését jelzi, amelyet ki kell javítani.

A sárga értesítések olyan tanácsok, amelyeket tetszése szerint elfogadhat.

|   | - |  |
|---|---|--|
| - | 0 |  |
|   | - |  |

Az eltérések ellenőrzéséhez és a terv manuális kijavításához a rendelkezésre álló eszközökkel kattintson a **View** (Megtekintés) gombra.

**Megjegyzés:** A szoftverben szereplő összes érték milliméterben vagy fokban van megadva, hacsak másképp nincs feltüntetve. Mindkét mértékegység két tizedesig pontos (± 0,005).

### 3.2 Felépítményfej-könyvtárak

A More 🔤 (Továbbiak) > Settings 🏟 (Beállítások) > Abutment Design 🖤

**(Felépítményfej tervezése)** részben letöltheti az <u>implantátum észleléséhez</u> és a <u>kiemelkedési profil tervezéséhez</u> szükséges felvételjelzőket és implantátumalapokat tartalmazó felépítményfej-könyvtárakat.

- <u>Felépítményfej-könyvtárak letöltése</u>
- Felépítményfej-könyvtárak importálása

#### 3.2.1 Felépítményfej-könyvtárak letöltése

A **Download abutment libraries** (Felépítményfej-könyvtárak letöltése) részen digitálisan hitelesített felépítményfej-könyvtárakat tölthet le.

L

Ezen könyvtárak egy részét hitelesítettük annak érdekében, hogy biztosítsuk a megfelelő illeszkedést a fogpótlás és az alap között a cementhézag kézi beállítása nélkül. A <u>Kiemelkedési profil tervezése</u> lépésben az ilyen könyvtárakból kiválasztott implantátumalapok zöld körben pipa *s*jelölést kapnak.

| Patients Cases Calendar More      | Download abutment libraries                                                                                                    |
|-----------------------------------|----------------------------------------------------------------------------------------------------|
| 🧭 General 🕨                       | Check again Download from server                                                                                                    |
| Software Versions & Subscriptions | Abutment libraries 1 KB<br>Straumann 3Shape Scan Flags Up to date                                                                                                    |
| Material settings                 | Straumann local milling Up to date And/or base models. Certain combinations of base, material and milling machine have been validated and they will be displayed as Trusted Connection in the |
| Manufacturing                     | workflow. A Trusted Connection is optimized to give good fit between<br>restoration and base without the need of manual cement gap<br>adjustment.                                             |
| Import and export                 |                                                                                                    |
| Connections                       |                                                                                                    |
| Anatomy design                    |                                                                                                    |
| W Abutment Design                 |                                                                                                    |
| Download abutment libraries       |                                                                                                    |
| Mport abutment libraries          | зshape                                                                                                    |

#### 3.2.2 Felépítményfej-könyvtárak importálása

Az **Import abutment libraries** (Felépítményfej-könyvtárak importálása) részen felépítményfej-könyvtárakat importálhat. A tervezési munkafolyamatban az importált elemeket sárga körben lévő felkiáltójel **9** jelöli.

| Patients Cases Calendar More      | Import abutment libraries                                           | ~                                                                                                    |
|-----------------------------------|---------------------------------------------------------------------|----------------------------------------------------------------------------------------------------|
| 🧭 General 📏                       | Import Export Delete                                                |                                                                                                    |
| Software Versions & Subscriptions | Imported abutment libraries       ✓       Straumann       Straumann | Here it is possible to import any abutment library, containing scan<br>body and base models. These libraries should be provided by the<br>manufactures. It is displayed in the workflow when an imported                   |
| Material settings                 |                                                                     | library is used.                                                                                                    |
| Manufacturing                     |                                                                     | Interface of the final design has an acceptable fit with the base. For<br>this the cement gap can be adjusted in the Screw hole step.                                                                                      |
| Import and export                 |                                                                     | Note that the coordinate system used in these libraries could differ<br>from the coordinate system used in the software. In those cases the<br>libraries are invalid. 3Shape takes no responsibility for the result of the |
| Connections >                     |                                                                     | use of imported libraries.<br>Imported libraries cannot be mixed with other libraries and cannot be                                                                                                    |
| Anatomy design                    |                                                                     | used with planned implant positions.                                                                                                    |
| Abutment Design                   |                                                                     |                                                                                                    |
| Download abutment libraries       |                                                                     |                                                                                                    |
| Import abutment libraries         |                                                                     | зshape                                                                                                    |

# 4 Rendszerkövetelmények

| Tétel                          | Műszaki adatok                                                                                          |
|--------------------------------|----------------------------------------------------------------------------------------------------|
| Operációs rendszer:            | Windows 7, Windows 8 és Windows 10 (64 bites verziók)                                                   |
| Memória:                       | 16 GB (32 GB ajánlott)                                                                                  |
| Képernyő felbontása:           | 1920x1080 képpont                                                                                       |
| Videokártya-memória:           | 1 GB DirectX 11 (2 GB DirectX 11 ajánlott) NVIDIA GeForce                                               |
| Szabad merevlemez-<br>terület: | 500 GB (1 TB SSD ha önálló rendszerként vagy a megrendelési mappát<br>tároló kiszolgálóként használják) |
| Processzor:                    | Intel Core i5 (a legújabb Intel Core i7 ajánlott) vagy ezzel<br>egyenértékű                             |
| Hálózat:                       | Hálózati internetkapcsolat                                                                              |
| USB-csatlakozók:               | USB 2.0 csatlakozó a 3Shape asztali szkennerhez                                                         |
| Egér:                          | Kerékgomb-támogatással rendelkező egér                                                                  |
| 3D-egér:                       | (Opcionális) 3DConnexion SpaceMouse™ Pro                                                                |

## 5 Gyártó adatai

A 3Shape globális vállalat, amelynek irodái Európában, Ázsiában és Amerikában találhatók.

A

#### 3Shape Abutment Design fejlesztője a 3Shape A/S.

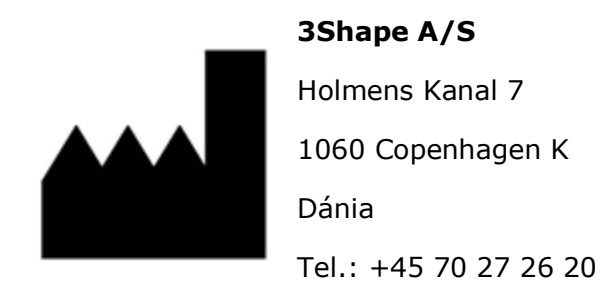

<u>3shape.com</u>. Ha szeretne többet megtudni a 3Shape vállalatról, a termékeinkről és az újításainkról, látogasson el vállalati webhelyünkre. A webhely "Knowledge Center" (Tudásközpont) részéről .pdf formátumban letöltheti a felhasználói kézikönyvet. 7 napon belül megkaphatja a használati útmutató ingyenes nyomtatott példányát is, ha kapcsolatba lép a 3Shape ügyfélszolgálatával a <u>support@3shape.com</u> címen.

Ha támogatási vagy ügyfélszolgálati kérdése van, vagy ha le szeretné tölteni vagy frissíteni szeretné a szoftvert, akkor forduljon viszonteladónkhoz.

# 6 Szabályozási képviselők

Az alábbi képviselőket szükséges tájékoztatni az elővigyázatossági és az FSCA eljárásokkal kapcsolatban:

| Ország          | Képviselő                                                                                                    |
|-----------------|----------------------------------------------------------------------------------------------------|
| Ausztrália      | Ausztráliai megbízó<br>Emergo (Australia), Level 20, Tower II<br>Darling Park, 201 Sussex Street<br>Sydney, NSW 2000<br>Ausztrália<br>Tel.: +61 2 9006 1662                                                                                                    |
| Brazília        | Emergo Brazil Import Importação e Distribuição de Produtos Médicos<br>Hospitalares Ltda<br>Avenida Francisco Matarazzo, 1.752, Salas 502/503, Água Branca, São Paulo-<br>SP, CEP - 05001-200<br>Responsável Técnico: Luiz Levy Cruz Martins - CRF-SP: 42415<br>País de Fabricação: Dinamarca<br>E-mail: brazilvigilance@emergogroup.com<br>Assistência técnica:<br>3Shape Soluções Tecnológicas para Saúde Ltda<br>Avenida das Nações Unidas 12399<br>Conjunto 101B Ed. Landmark<br>São Paulo, SP, Brazília<br>Tel.: +55 11 3596.3879 |
| Kanada          | Nincs országon belüli képviselő.<br>Kérjük, forduljon közvetlenül a <b>3Shape A/S</b> vállalathoz.                                                                                                    |
| Európai<br>Unió | <b>3Shape A/S</b><br>Holmens Kanal 7<br>1060 Copenhagen K<br>Dánia<br>Tel.: +45 70 27 26 20                                                                                                    |

|   |                        | Medicept                                                            |
|---|------------------------|---------------------------------------------------------------------|
|   | 200 Homer Ave # M100-2 |                                                                     |
|   | USA                    | Ashland, MA 01721                                                   |
|   |                        | Tel.: (508) 231-8842                                                |
| U | SA                     | 200 Homer Ave # M100-2<br>Ashland, MA 01721<br>Tel.: (508) 231-8842 |

## 7 Figyelmeztetések és óvintézkedések

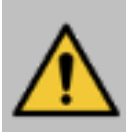

**Figyelmeztetés:** A megfelelően működő fogpótlások érdekében elengedhetetlen pontosan észlelni az implantátum helyzetét és tájolását. Ezért a megrendelésben szereplő minden fogpótlás esetében győződjön meg arról, hogy az implantátum felvételjelzőjének és könyvtármodelljének igazítása megfelelő.

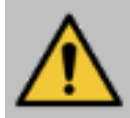

**Figyelmeztetés:** Az Abutment Design szoftvert használó rendszerrel készített fogpótlást képzett fogorvosnak kell ellenőriznie a megfelelő illeszkedés, valamint a statikus és dinamikus fogászati tulajdonságok szempontjából, így biztosítva a fogpótlás megfelelőségét az adott beteg számára.

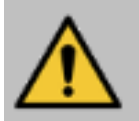

**Figyelmeztetés:** A megfelelően működő fogpótlás érdekében ügyeljen arra, hogy a fogpótlás kiemelkedési profilja optimálisan legyen formálva.

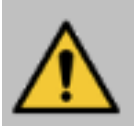

**Figyelmeztetés:** Vizsgálja meg a felületi felvételt a képminőség szempontjából, és biztosítsa, hogy a fogpótlás tervezéséhez szükséges összes területet magába foglalja.

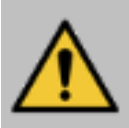

Figyelmeztetés: Ha módosítja a védett területeket, kapcsolja be a Különbségtérkép megjelenítése csúszkát, amely segítségével gyorsan felmérheti a kiemelkedési profil és az íny közötti távolságot, és elkerülheti a biztonsági határok túllépését.

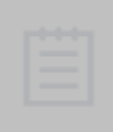

**Megjegyzés:** Kérjük, hogy az eszköz használatával kapcsolatban bekövetkezett bármilyen súlyos eseményt jelentsen a 3Shape vállalatnak a <u>support@3shape.com</u> címen, vagy azon tagállam illetékes hatóságának, amelyben a felhasználó és/vagy a beteg él.